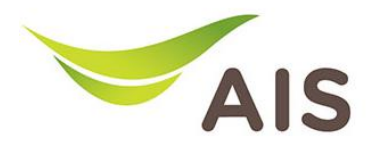

## การตั้งค่าชื่อ Wi-Fi และ Channel Wi-Fi

T3 620A มีขั้นตอนการตั้งค่าขั้นพื้นฐาน ดังนี้

- 1. เปิด Browser (Chrome, Firefox, IE) พิมพ์ **192.168.1.1** ในช่อง Address แล้วกด **Enter**
- 2. ใส่ Username: admin Password: aisadmin และใส่ CAPTCHA แล้วกด SIGN IN

| AIS - FIBER - Login ×      | +                                 |     | - | ٥          | × |  |  |
|----------------------------|-----------------------------------|-----|---|------------|---|--|--|
| $\leftarrow \rightarrow C$ | O   192.168.1.1/cgi-bin/login.asp | 90% |   | ${\times}$ | ≡ |  |  |
|                            | AIS<br>FIDICE<br>SIGN IN          |     |   |            |   |  |  |
| USERNAME                   |                                   |     |   |            |   |  |  |
|                            |                                   |     |   |            |   |  |  |
| PASSWORD                   |                                   |     |   |            |   |  |  |
|                            | <b>•••••••</b>                    |     |   |            |   |  |  |
|                            | CAPTCHA                           |     |   |            |   |  |  |
|                            | 2576QQ     2576QQ                 |     |   |            |   |  |  |
|                            |                                   |     |   |            |   |  |  |
|                            | SIGN IN                           |     |   |            |   |  |  |

รูปที่ 1 หน้า Login

| AIS - FIBER                | × +                                      |                            |                                                                                                    | - | ٥         | $\times$ |
|----------------------------|------------------------------------------|----------------------------|----------------------------------------------------------------------------------------------------|---|-----------|----------|
| $\leftarrow \rightarrow G$ | 08                                       | 192.168.1.1                | 90% 🖒                                                                                                    |   | ${igvar}$ | =        |
|                            |                                          |                            | Fibre 2 admin   Logout                                                                                                    |   |           | ^        |
|                            |                                          | Home State                 | Basic Setup Advance Setup Application Management                                                                                                    |   |           |          |
|                            | Device Infor                             | mation                     | Speed Test Easy Diagnostic                                                                                                    |   |           |          |
|                            | Model Name:<br>Mac-Address:              | T620A<br>64:20:E0:5F:D4:8B | ↑ Upload ↓ Download ₩AN IP Check                                                                                                    |   |           |          |
|                            | Hardware Versio                          | on: V1.0<br>on: V1.0.0.18  | U.UU U.UU WAN IP Address : 100.74.172.239 DNS Check                                                                                                    |   |           |          |
|                            | GPON Serial<br>Number:<br>System Uptime: | 00:26:55                   | Begin Test DNS1 IP Address : 115.178.58.26<br>DNS2 IP Address : 115.178.58.10                                                                                                    |   |           |          |
|                            | CPU Usage :                              |                            | Internet Status                                                                                                    |   |           |          |
|                            | Memory Usage :                           | :                          | Fing IP Address: 100.74.0.1           Image: Image IP Address: 100.74.0.1           Image IP Address: 100.74.0.1           Image IP Address: 100.74.0.1           Image IP Address: 100.74.0.1           Image IP Address: 100.74.0.1           Image IP Address: 100.74.0.1           Image IP Address: 100.74.0.1                                                                                                    |   |           |          |
| _                          |                                          | Reboot                     | IP Address: 100.74.172.239 XANDER STATE ADDRESS: 100.74.172.239 XANDER STATE ADDRESS XANDER XANDER STATE ADDRESS XANDER XANDER XANDER STATE ADDRESS XANDER XANDER XAND |   |           |          |
|                            | Attached De                              | evices                     | Re-Connect X                                                                                                    |   |           |          |
|                            | _                                        |                            | LAN2 IP Address :<br>Wireless                                                                                                    |   |           |          |

## 3. หน้า Home คลิก **Basic Setup**

รูปที่ 2 หน้า Home

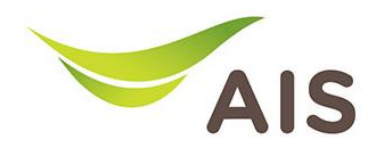

|                                              |           | Fibre                                                                                                    | 💄 admin   Logo                                                                                | put                  |
|----------------------------------------------|-----------|----------------------------------------------------------------------------------------------------|-----------------------------------------------------------------------------------------------|----------------------|
| 💼 LAN                                        | >         |                                                                                                    |                                                                                               |                      |
| 🗢 WLAN                                       | ~         | WLAN Basic Configuration 2.4GHz<br>This page is used to configure the parameters for WLAN clients which<br>wireless network parameters. | may connect to your Access Point. Here you may change wireless encryption settings as well as |                      |
| Basic Config 2.4GHz<br>Basic Config 5GHz     |           | Disable WLAN Interface                                                                                                    |                                                                                               |                      |
| Advanced Configurati<br>Advanced Configurati | on 2.4GHz | SSID Index:                                                                                                    | SSID1 V Multiple AP                                                                           | -                    |
| WPS Configuration 2.4                        | GHz       | Band:                                                                                                    | 2.4GHz (G+N+AX)                                                                               |                      |
| WPS Configuration 50                         | Hz        | SSID:                                                                                                    | aisfibre_2.4G_6C3BFB                                                                          | 🕂 – ตั้งก่าชื่อ WiFi |
| Auto Channel 2.4GHz                          |           | SSID Enable:                                                                                                    |                                                                                               |                      |
| Auto Channel 5GHz                            |           | SSID Hide:                                                                                                    |                                                                                               |                      |
|                                              | ~         | Channel Width:                                                                                                    | Auto                                                                                          | 🗕 🗕 ตั้งค่า Channe   |
|                                              | -         | Channel Number:                                                                                                    | Auto                                                                                          | ເປັນ Auto            |
| Security                                     | >         | Associate Number:                                                                                                    | 32                                                                                            | IUU AULU             |
| Parental Control                             | >         | Radio Power:                                                                                                    | ◯ High                                                                                        |                      |
| Routing                                      |           | Encryption:                                                                                                    | WPA2-PSK Y                                                                                    |                      |
| and the standy                               |           | Encryption Mode:                                                                                                    | AES ~                                                                                         | )                    |
|                                              |           | Pre-Shared Key:                                                                                                    |                                                                                               | — ตั้งค่ารหัส WiFi   |
|                                              |           | Group Key Update Timer:                                                                                                    | 1800                                                                                          |                      |
|                                              |           | Associated Clients:                                                                                                    | Show Active WLAN Client                                                                       |                      |
|                                              |           |                                                                                                    | คลิก Apply เพื่อบันทึก                                                                        |                      |

4. คลิกเลือก WLAN -> Basic Config 2.4GHz ทำการตั้งค่า SSID และ Password รวมถึงทำการตั้งค่า Channel width

รูปที่ 3 หน้า Basic Config 2.4GHz

|                               |                                                                                                    | 💄 admin   Logo                                                                       | ıt               |             |
|-------------------------------|----------------------------------------------------------------------------------------------------|--------------------------------------------------------------------------------------|------------------|-------------|
| 🗢 WLAN 🗸                      | This page is used to configure the parameters for WLAN clients which may connec<br>wireless network parameters. | ct to your Access Point. Here you may change wireless encryption settings as well as |                  |             |
| Basic Config 2.4GHz           |                                                                                                    |                                                                                      |                  |             |
| Basic Config SGHz             | Disable WLAN Interface                                                                                          |                                                                                      |                  |             |
| Advanced Configuration 2.4GHz |                                                                                                    |                                                                                      |                  |             |
| Advanced Configuration 5GHz   | SSID Index                                                                                                    | SSID5 V Multiple AP                                                                  |                  |             |
| WPS Configuration 2.4GHz      | Band:                                                                                                    | 5GHz (N+AC+AX)                                                                       |                  |             |
| WPS Configuration 5GHz        | SSID:                                                                                                    | aisfibre_5G_6C3BFB                                                                   | 🗕 — ตั้งค่าชื่อ  | WiFi        |
| Auto Channel 2.4GHz           | SSID Enable:                                                                                                    |                                                                                      |                  |             |
| Auto Channel SGHz             | SSID Hide:                                                                                                    |                                                                                      |                  |             |
| 4- MAT                        | Channel Width:                                                                                                  | 80MHz V                                                                              | 🗲 🗕 ตังค่า Cha   | annel width |
|                               | Channel Number:                                                                                                 | (Auto V)                                                                             |                  |             |
| Security >                    | DFS:                                                                                                    | C Enabled                                                                            | เป็น 80MF        | Ηz          |
| Parental Control >            | Associate Number:                                                                                               | (32                                                                                  |                  |             |
|                               | Radio Power:                                                                                                    | 🔾 High 💿 Medium 🔷 Standard                                                           |                  |             |
| Kouting >                     | Encryption:                                                                                                    | WPA2-PSK Y                                                                           |                  |             |
|                               | Encryption Mode:                                                                                                | (AES ~                                                                               |                  |             |
|                               | Pre-Shared Key:                                                                                                 | 0                                                                                    | ตั้งค่ารหัส WiFi |             |
|                               | Group Key Update Timer:                                                                                         | (1800                                                                                |                  |             |
|                               | Associated Clients:                                                                                             | Show Active WLAN Client                                                              |                  |             |
|                               |                                                                                                    | 📟 🖛 คลิก Apply เพื่อบันทึก                                                           |                  |             |

## 5. คลิกเลือก WLAN -> Basic Config 5GHz ทำการตั้งค่า SSID และ Password รวมถึงทำการตั้งค่า Channel width

รูปที่ 4 หน้า Basic Config 5GHz